# Resumo das instruções de operação **Prosonic S FMU90 PROFIBUS DP**

Tecnologia de medição ultrassônica Medição de vazão 1 ou 2 sensores

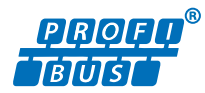

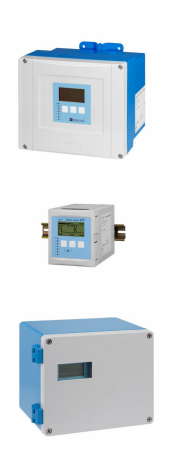

Esse é o resumo das instruções de operação; mas ele não substitui as Instruções de operação relativas ao equipamento.

As informações detalhadas sobre o equipamento podem ser encontradas nas Instruções de operação em outras documentações:

Disponível para todos as versões de equipamento através de:

- Internet: www.endress.com/deviceviewer
- Smart phone/tablet: Endress+Hauser Operations App

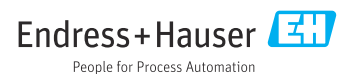

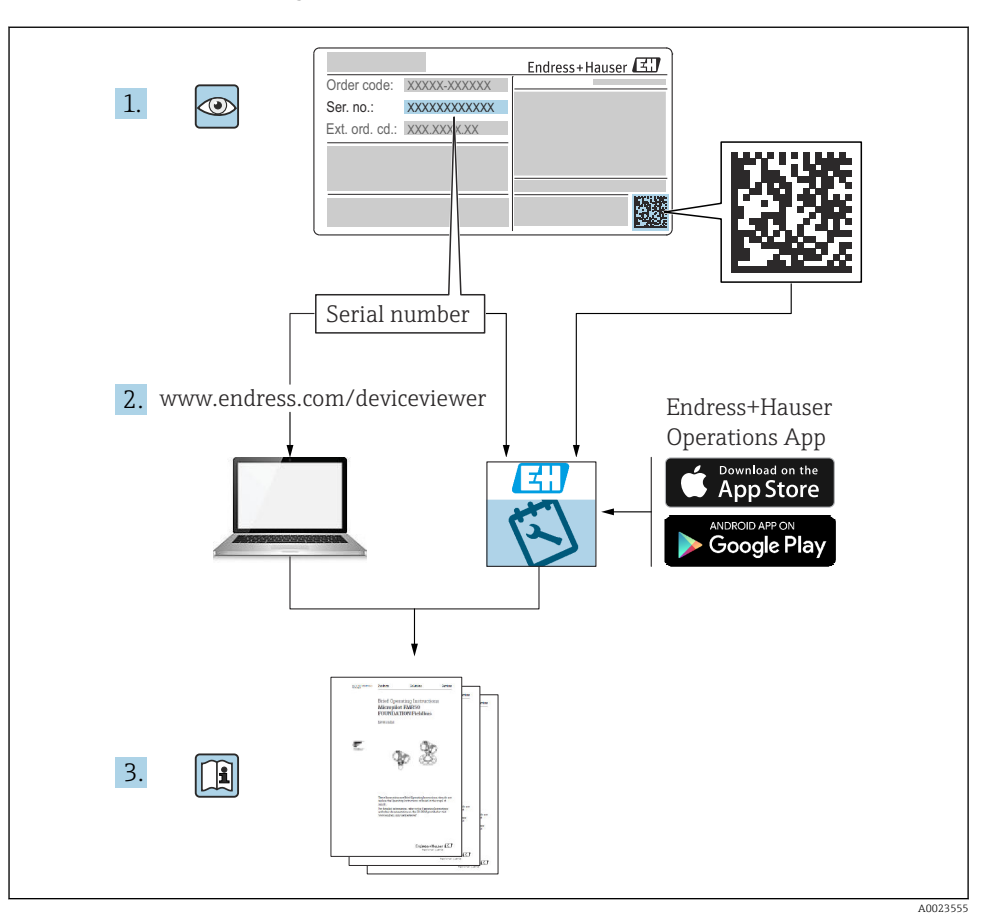

## 1 Documentação associada

## 2 Sobre esse documento

## 2.1 Símbolos

## 2.1.1 Símbolos de segurança

## A PERIGO

Este símbolo alerta sobre uma situação perigosa. Se esta situação não for evitada, poderão ocorrer ferimentos sérios ou fatais.

#### ATENÇÃO

Este símbolo alerta sobre uma situação perigosa. A falha em evitar esta situação pode resultar em sérios danos ou até morte.

#### **A** CUIDADO

Este símbolo alerta sobre uma situação perigosa. A falha em evitar esta situação pode resultar em danos pequenos ou médios.

#### AVISO

Este símbolo contém informações sobre procedimentos e outros dados que não resultam em danos pessoais.

#### 2.1.2 Símbolos para determinados tipos de informações e gráficos

#### 🚹 Dica

Indica informação adicional

Consulte a documentação

Referência ao gráfico

Aviso ou etapa individual a ser observada

1., 2., 3. Série de etapas

**1, 2, 3, ...** Números de itens

**A, B, C, ...** Visualizações

## 3 Instruções básicas de segurança

## 3.1 Uso indicado

O Prosonic S FMU90 é um transmissor para sensores ultrassônicos FDU90, FDU91, FDU91F, FDU92, FDU93 e FDU95. Para suportar instalações existentes, os seguintes sensores também podem ser conectados: FDU80, FDU80F, FDU81, FDU81F, FDU82, FDU83, FDU84, FDU85, FDU86, FDU96.

## 3.2 Instalação, comissionamento e operação

O equipamento é projetado para satisfazer os requisitos de segurança mais avançados e está em conformidade com as normas e regulamentações da CE. No entanto, se ele for usado incorretamente ou para aplicações diferentes das pretendidas, podem surgir riscos relacionados à aplicação, ex. transbordamento de produto devido à instalação ou configuração incorreta. A instalação, a conexão elétrica, o comissionamento, a operação e a manutenção do sistema de medição devem, portanto, ser realizadas exclusivamente por especialistas

treinados e autorizados para executar o trabalho pelo operador do sistema. O pessoal técnico deve ler e compreender essas Instruções de operação e deve cumpri-las. Modificações e reparos no equipamento só podem ser executados se forem expressamente permitidos nas Instruções de operação.

## 3.3 Segurança operacional e segurança do processo

Medidas de monitoramento alternativas devem ser implantadas para garantir a segurança operacional e segurança de processo durante a configuração, teste e trabalhos de manutenção no equipamento.

#### 3.3.1 Área classificada

Ao usar o sistema de medição em áreas classificadas, é necessário observar as normas nacionais aplicáveis. O equipamento é acompanhado por uma "Documentação Ex", que é parte integrante destas Instruções de operação. As especificações de instalação, os dados de conexão e as instruções de segurança listados nesta documentação suplementar devem ser estritamente observados.

- Certifique-se de que a equipe técnica esteja suficientemente treinada.
- Esteja em conformidade com os requisitos metrológicos e relacionados à segurança para o ponto de medição.

O transmissor somente deve ser instalado em áreas adequadas. Sensores com aprovação para áreas classificadas podem ser conectados a transmissores que não possuem aprovação Ex.

## **A**TENÇÃO

#### Risco de Explosão

 Não conecte os sensores FDU83, FDU84, FDU85 e FDU86 com certificado ATEX, FM ou CSA ao transmissor Prosonic S.

## 4 Recebimento e identificação do produto

## 4.1 Recebimento

Verifique o seguinte durante o recebimento:

- Os códigos de pedidos na nota de entrega e na etiqueta do produto são idênticos?
- As mercadorias estão em perfeito estado?
- Os dados na etiqueta de identificação correspondem às informações de pedido na nota de entrega?
- Se exigido (consulte etiqueta de identificação): as instruções de segurança (XA) foram fornecidas?

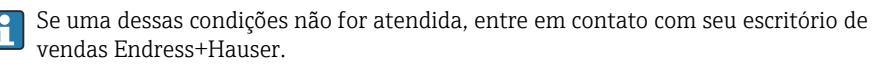

## 4.2 Identificação do produto

O medidor pode ser identificado das seguintes maneiras:

- Especificações da etiqueta de identificação
- Código de pedido com detalhamento dos recursos do equipamento na nota de remessa
- Insira o número de série das etiquetas de identificação no W@M Device Viewer (www.endress.com/deviceviewer): todas as informações sobre o equipamento são exibidas.
- Insira o número de série na etiqueta de identificação no Aplicativo de Operações Endress +Hauser ou escaneie o código da matriz 2-D (QR code) na etiqueta de identificação com o Aplicativo de Operações Endress+Hauser: todas as informações sobre o medidor serão exibidas.

## 4.3 Armazenamento e transporte

- Embale o equipamento de tal forma que fique protegido contra impactos para armazenamento e transporte. A embalagem original fornece a proteção ideal.
- Temperatura de armazenamento permitida: -40 para +60 °C (-40 para 140 °F)

## 5 Instalação

## 5.1 Instalação do invólucro de campo de policarbonato

#### 5.1.1 Local de instalação

- Local à sombra, protegido da luz direta solar. Use uma tampa de proteção contra tempo se necessário.
- Se instalado ao ar livre: utilize um para-raios.
- Altitude: instale a uma altitude máxima de 2000 m (6560 ft) acima do NMM
- Espaço livre mínimo à esquerda: 55 mm (2.17 in); o invólucro não poderá ser aberto do contrário.

#### 5.1.2 Instalação em parede

- O suporte do invólucro fornecido também pode ser usado como um gabarito de furação.
- Instale o suporte do invólucro em uma superfície nivelada de forma que ele não deforme ou dobre-se.

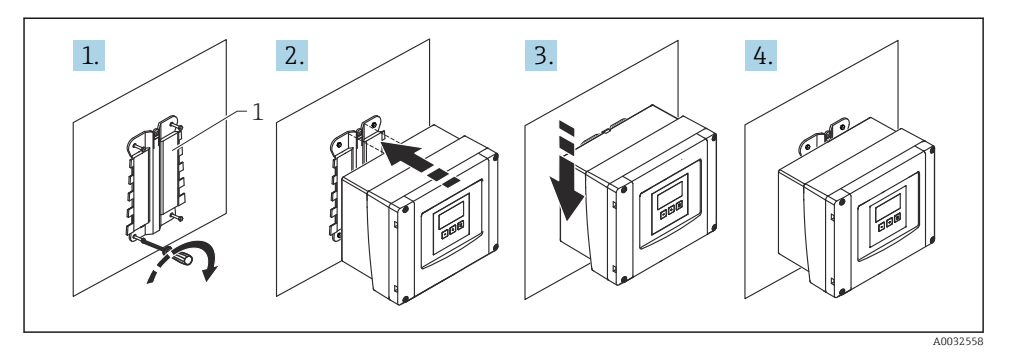

- 🖻 1 🛛 Invólucro de campo de policarbonato montado em uma parede
- 1 Suporte do invólucro (fornecido)

#### 5.1.3 Instalação em poste

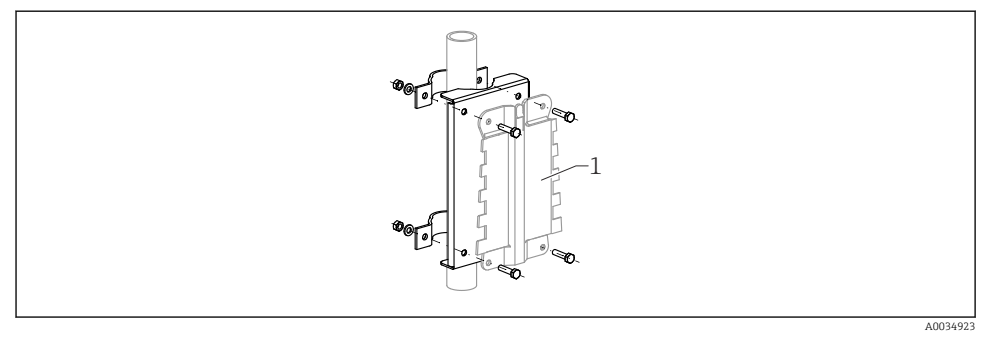

- Image: Placa de montagem para instalação do invólucro de campo de policarbonato em um poste
- 1 Suporte do invólucro (fornecido)

## 5.2 Instalação do invólucro de campo de alumínio

#### 5.2.1 Local de instalação

- Local à sombra, protegido da luz direta solar
- Se instalado ao ar livre: utilize um para-raios
- Altitude: instale a uma altitude máxima de 2 000 m (6 560 ft) acima do NMM
- Espaço livre mínimo à esquerda: 55 mm (2.17 in); o invólucro não poderá ser aberto do contrário.

#### 5.2.2 Montagem do equipamento

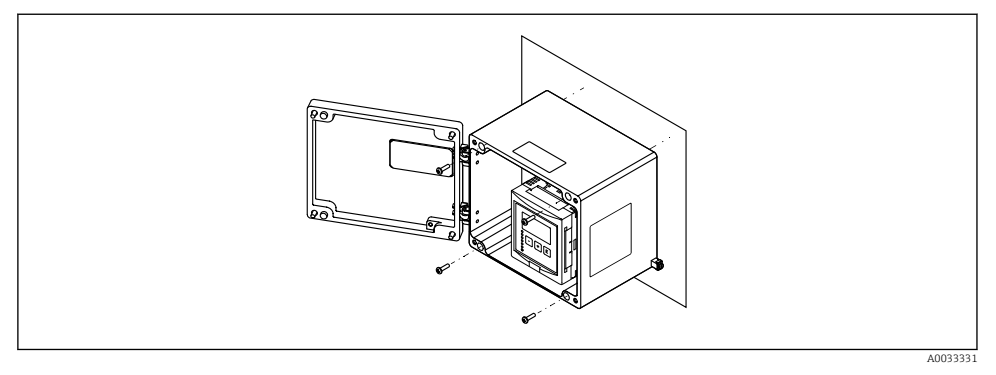

🛃 3 Invólucro de campo de alumínio montado em uma parede

#### 5.3 Instalação do invólucro de trilho DIN

#### 5.3.1 Local de instalação

- Em um gabinete fora de áreas classificadas
- A uma distância suficiente de cabos elétricos de alta tensão, cabos de motor, contatores ou conversores de frequência
- Altitude: instale a uma altitude máxima de 2 000 m (6 560 ft) acima do NMM
- Espaço livre mínimo à esquerda: 10 mm (0.4 in); o invólucro não poderá ser aberto do contrário.

#### 5.3.2 Montagem do equipamento

## **A**TENÇÃO

#### O invólucro de trilho DIN atende à classe de proteção IP06.

Se o invólucro for danificado, existe um risco de choque elétrico nas pecas sob tensão.

▶ Instale o equipamento em um gabinete estável.

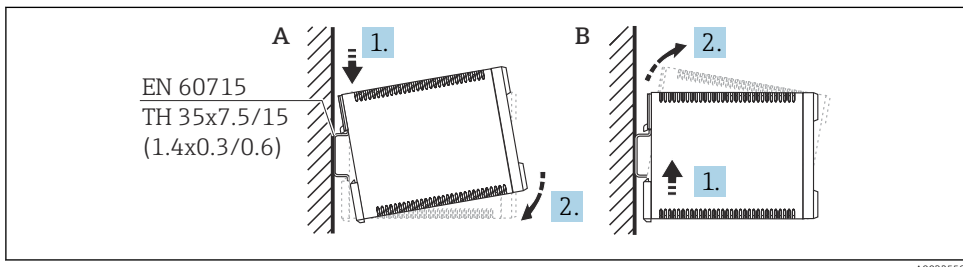

A0032559

• 4 Instalação/desmontagem do invólucro de trilho DIN. Unidade de medida mm (in)

Α Instalação

B Desmontagem

## 5.4 Instalação do display remoto e módulo de operação

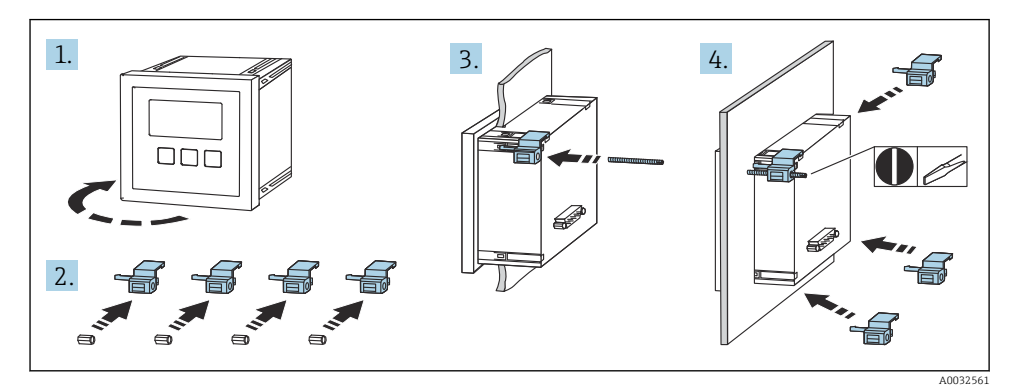

## 6 Conexão elétrica

## 6.1 Requisitos de conexão

- 6.1.1 Especificação do cabo
- Seção transversal do condutor: 0.2 para 2.5 mm<sup>2</sup> (26 para 14 AWG)
- Seção transversal da proteção do fio: 0.25 para 2.5 mm<sup>2</sup> (24 para 14 AWG)
- Comprimento mín. de descascamento: 10 mm (0.39 in)

#### 6.1.2 Compartimento do terminal do invólucro de campo de policarbonato

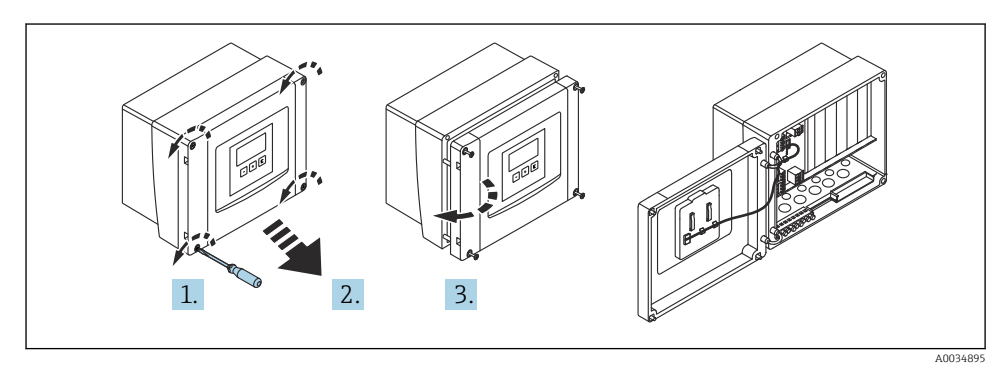

S Acesso ao compartimento do terminal no invólucro de campo de policarbonato

#### Entradas para cabo

Aberturas pré-cortadas no fundo do invólucro para as seguintes entradas de cabo:

- M20x1,5 (10 aberturas)
- M16x1,5 (5 aberturas)
- M25x1,5 (1 abertura)

#### 6.1.3 Compartimento do terminal do invólucro de campo de alumínio

### **A**TENÇÃO

#### Para assegurar a proteção contra explosão:

- Certifique-se de que todos os terminais estejam localizados no invólucro de campo. (Exceção: terminal para terra de proteção no exterior do invólucro de campo).
- Conecte o invólucro ao potencial de terra local (PML).
- Para posicionar os cabos, use somente prensa-cabos que atendam aos requisitos de proteção contra explosão no local de operação.

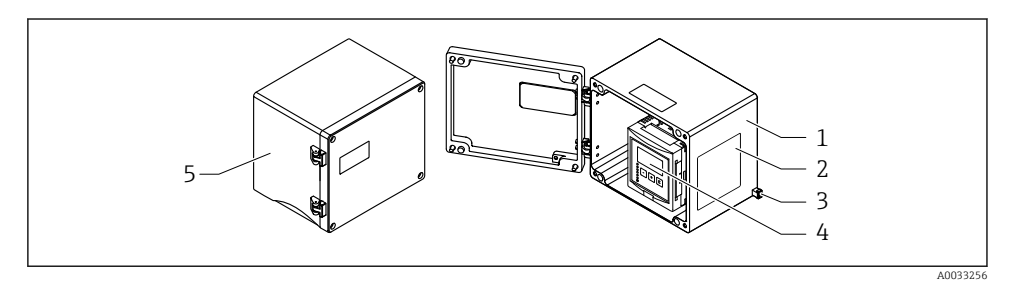

6 Acesso ao compartimento do terminal no invólucro de campo de alumínio

- 1 Invólucro de campo de alumínio, aberto
- 2 Etiqueta de identificação
- 3 Terminal para terra de proteção
- 4 Módulo de display e de operação
- 5 Invólucro de campo de alumínio, fechado

#### Entradas para cabo

- 12 aberturas M20x1,5 para entrada de cabos estão localizadas no fundo do invólucro de campo.
- Para estabelecer a conexão elétrica: guie os cabos através das entradas de cabos e para dentro do invólucro. A conexão elétrica é então estabelecida da mesma maneira que no invólucro de trilho DIN.

#### 6.1.4 Compartimento do terminal do invólucro de trilho DIN

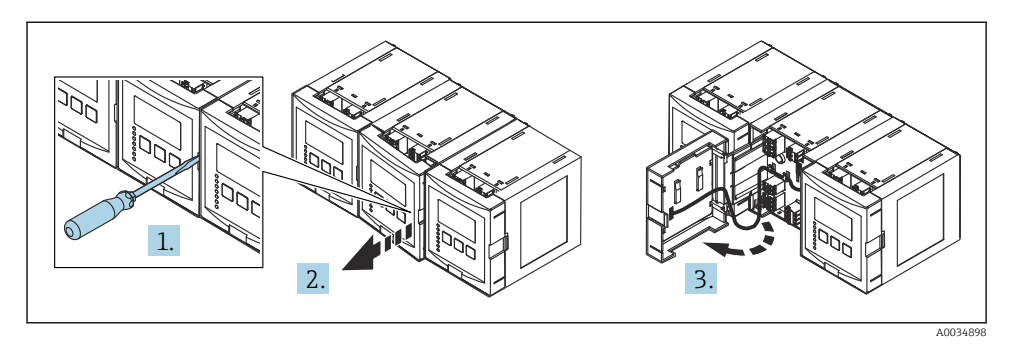

## 6.2 Esquema de ligação elétrica

#### 6.2.1 Tipo de terminal

O Prosonic S possui terminais às molas de encaixe. Os condutores rígidos ou condutores flexíveis com arruelas podem ser inseridos diretamente no terminal sem usar a alavanca e criar um contato automaticamente.

#### 6.2.2 Áreas do terminal

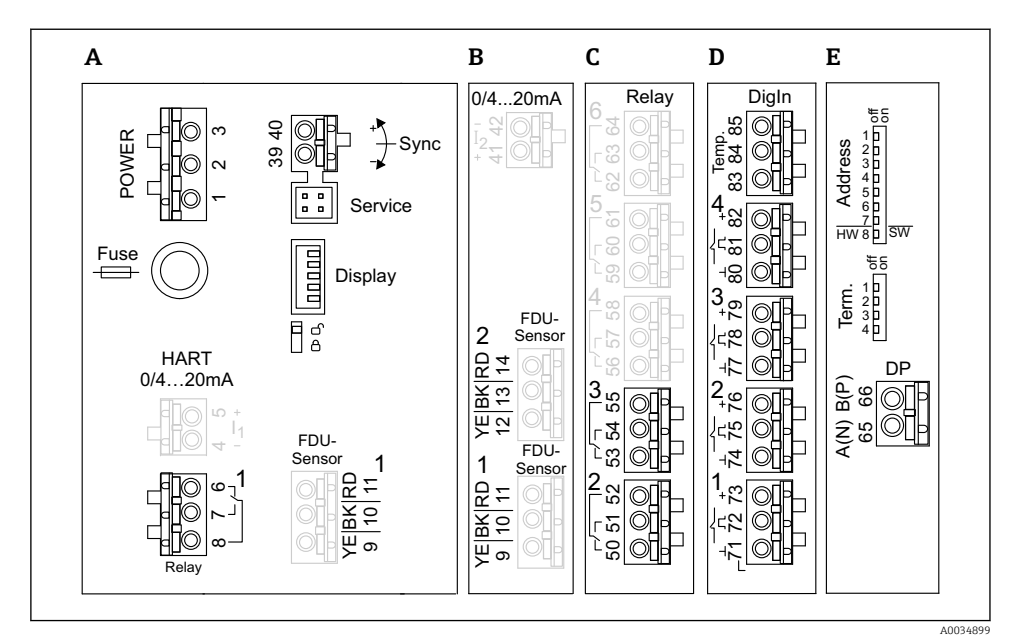

- I Terminais do Prosonic S (os terminais mostrados em cinza não estão disponíveis em todas as versões do equipamento)
- A Área de terminal básica; presente em todas as versões do equipamento
- B Área de terminal opcional para dois sensores
- C Área de terminal opcional para até cinco relés
- D Área de terminal opcional para até quatro seletoras externas e um sensor de temperatura externo
- E Área de terminal opcional para PROFIBUS DP

#### 6.2.3 Terminais para a fonte de alimentação (versão CA)

#### Área de terminal A

- Terminal 1: L (90 para 253 V<sub>AC</sub>)
- Terminal 2: N
- Terminal 3: equalização potencial
- Fusível: 400 mA T

### 6.2.4 Terminais para a fonte de alimentação (versão CC)

#### Área de terminal A

- Terminal 1: L+ (10.5 para 32 V<sub>DC</sub>)
- Terminal 2: L-
- Terminal 3: equalização potencial
- Fusível: 2AT

#### 6.2.5 Terminais para relés

Área de terminal A Terminais 6, 7, 8: relé 1

Área de terminal C

- Terminais 50, 51, 52: relé 2
- Terminais 53, 54, 55: relé 3
- Terminais 56, 57, 58: relé 4
- Terminais 59, 60, 61: relé 5
- Terminais 62, 63, 64: relé 6

#### 6.2.6 Terminais para entradas de nível

#### Área de terminal A

Sensor 1 (para versões do equipamento com uma entrada de sensor)

- Terminal 9: cabo do sensor amarelo
- Terminal 10: cabo do sensor preto (blindagem do cabo)
- Terminal 11: cabo do sensor vermelho

#### Área de terminal B

Sensor 1 (para versões do equipamento com duas entradas de sensor)

- Terminal 9: cabo do sensor amarelo
- Terminal 10: cabo do sensor preto (blindagem do cabo)
- Terminal 11: cabo do sensor vermelho
- Sensor 2 (para versões do equipamento com duas entradas de sensor)
  - Terminal 12: cabo do sensor amarelo
  - Terminal 13: cabo do sensor preto (blindagem do cabo)
  - Terminal 14: cabo do sensor vermelho

#### 6.2.7 Terminais para sincronização

#### Área de terminal A

Terminais 39, 40: sincronização de múltiplos transmissores Prosonic S

#### 6.2.8 Terminais para PROFIBUS DP

Área do terminal E

- Terminal 65: PROFIBUS A (RxT/TxD N)
- Terminal 66: PROFIBUS B (RxT/TxD P)

#### 6.2.9 Terminais para entradas comutadas

Área de terminal D

- Terminais 71, 72, 73: seletora externa 1
- Terminais 74, 75, 76: seletora externa 2
- Terminais 77, 78, 79: seletora externa 3
- Terminais 80, 81, 82: seletora externa 4

#### 6.2.10 Terminais para entrada de temperatura

Área de terminal D

Terminais 83, 84, 85:

- Pt100
- Omnigrad S TR61 (Endress+Hauser)

#### 6.2.11 Outros elementos nas áreas de terminais

Área de terminal A

Display

Conexão do display ou display remoto e módulo de operação

Serviço

Interface de operação; para conexão de um PC/notebook através da Commubox FXA291

- **1**8

Chave de proteção contra gravação: bloqueia o equipamento para prevenir modificações às configurações.

## 6.3 Instruções especiais de conexão

Para instruções de conexão especiais para os terminais individuais, consulte as instruções de operação do equipamento.

# 7 Opções de operação

## 7.1 Estrutura e função do menu de operação

### 7.1.1 Submenus e conjuntos de parâmetros

Parâmetros que estejam associados são agrupados em um conjunto de parâmetros no menu de operação. Cada conjunto de parâmetros é identificado por um código de cinco dígitos.

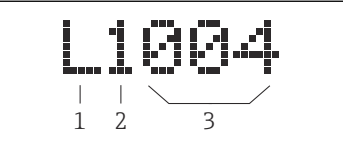

8 Identificação dos conjuntos de parâmetros:

- 1 Submenu
- 2 Número da entrada ou saída associada (para equipamentos multicanais)
- 3 Número do conjunto de parâmetros dentro do submenu

## 7.1.2 Tipos de parâmetros

#### Parâmetros de somente leitura

- Símbolo:
- Não pode ser editado.

#### Parâmetros editáveis

- Símbolo:
- Pode ser aberto para edição ao pressionar (

## 7.2 Acesse o menu de operação através do display local

#### 7.2.1 Display e elementos de operação

#### Elementos do display e do módulo de operação

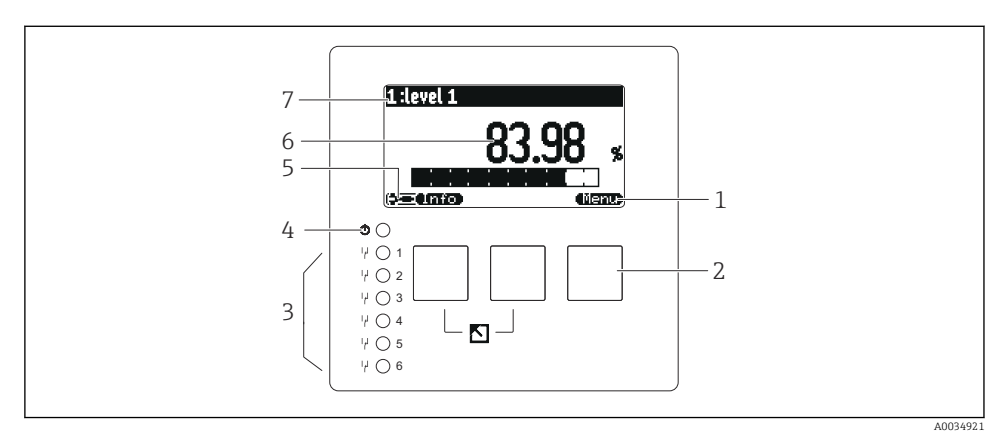

- 1 Símbolos das teclas
- 2 Teclas
- 3 Diodos emissores de luz para indicar os estados de comutação do relé
- 4 LED para indicar o estado de operação
- 5 Exibir símbolo
- 6 Valor do parâmetro com unidade (aqui: valor primário)
- 7 Nome do parâmetro exibido

#### Teclas (operação por teclas de função)

A função atual da tecla é indicada por símbolos acima da tecla.

• (22)

Move a barra de seleção para baixo em uma lista de opções.

• 63

Move a barra de seleção para cima em uma lista de opções.

- •
  - Abre submenu, conjunto de parâmetros ou parâmetro selecionado.
  - Confirma o valor editado do parâmetro.
- • •

Vai para o conjunto de parâmetros anterior no submenu em questão.

Vai para o conjunto de parâmetros seguinte no submenu em questão.

• ( ~

Em uma lista de opções, seleciona a opção marcada atualmente pela barra de seleção.

- ( +

Aumenta o dígito selecionado de um parâmetro alfanumérico.

#### 

Diminui o dígito selecionado de um parâmetro alfanumérico.

- • •
  - Abre a lista de erros detectados no momento.
  - Caso um aviso esteja presente, o símbolo pisca.
  - Caso um alarme esteja presente, o símbolo é exibido permanentemente.

#### • 📖

Exibe a próxima página de valores medidos (somente disponível se diversas páginas de valores medidos foram definidas; veja o menu "Visor").

• Unfo

Abre o menu "Básico", que contém os parâmetros somente leitura mais importantes.

• (Menu)

Abre o menu principal de onde é possível acessar **todos** os parâmetros do equipamento.

## 7.3 Acesso ao menu de operação pelo PROFIBUS DP

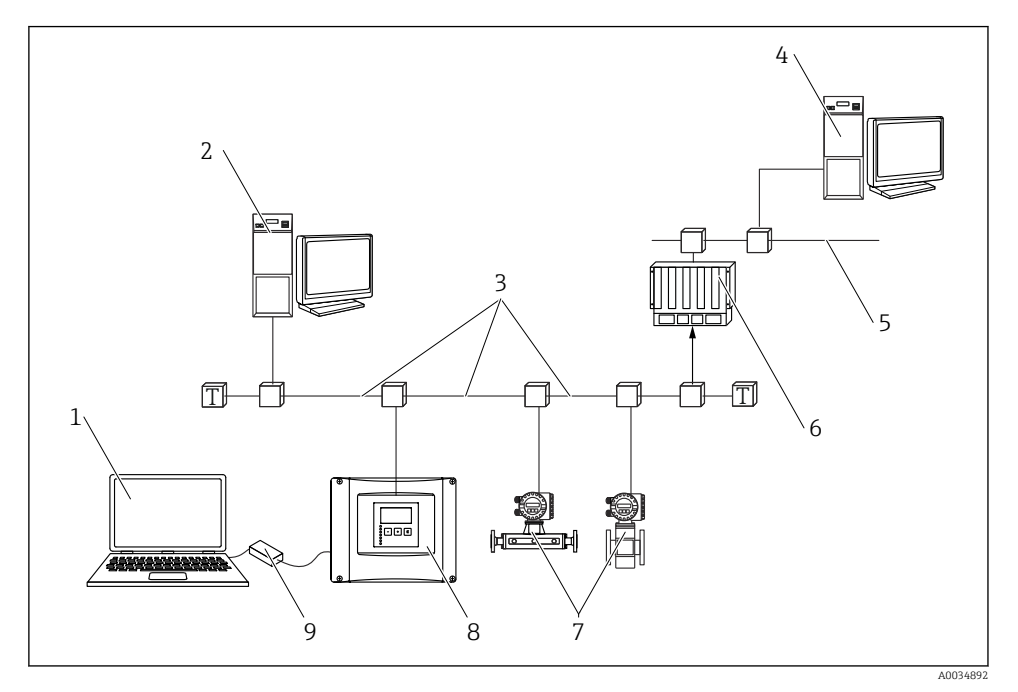

- 9 Método de operação, PROFIBUS DP
- 1 Computador com DeviceCare/FieldCare
- 2 Computador com DeviceCare/FieldCare
- 3 PROFIBUS DP
- 4 Computador com DeviceCare/FieldCare
- 5 Ethernet
- 6 PLC
- 7 Equipamentos de campo
- 8 Transmissor Prosonic S
- 9 Commubox FXA291

## 8 Comissionamento

## 8.1 Ligar o equipamento

# Parâmetros que precisam ser configurados quando o equipamento for ligado pela primeira vez

#### Idioma

Selecione o idioma para o display.

# Unidade de distância Selecione a unidade de comprimento na qual a distância é medida.

- Unidade de temperatura
  Solociono a unidade para temperatura de
  - Selecione a unidade para temperatura do sensor.

### Modo de operação

As opções possíveis dependem da versão do equipamento e ambiente de instalação.

Controlos

Escolha se o controle da bomba ou controle rake devem ser configurados.

## 8.2 Configuração do equipamento

#### 8.2.1 Navegação para o menu "Param. básica"

#### Modo de operação: "Nível + caudal" ou "Caudal"

Caudal  $\rightarrow$  Caudal  $\rightarrow$  Caudal N  $\rightarrow$  Param. basica

#### Modo de operação: "Deteccao caudal+retorno"

Caudal  $\rightarrow$  Caudal 1 + retorno  $\rightarrow$  Caudal  $\rightarrow$  Param. basica

#### 8.2.2 Conjunto de parâmetros "Selecionar sensor"

#### Navegação

Param. básico  $\rightarrow$  Selecionar sensor

#### Parâmetro

#### Entrada

Atribua um sensor ao canal.

#### Seleção do sensor

Especifique o tipo do sensor. Selecione a opção **Automático** para sensores FDU9x. Selecione a opção **Manual** para sensores FDU8x.

#### Detectado

Somente exibido se **Selecionar sensor = Automático** Exibe o tipo de sensor detectado automaticamente.

#### 8.2.3 Configuração de parâmetro "Linearização"

#### Propósito da linearização

Calcular a vazão Q do nível medido a montante h.

#### Navegação

Param. basica → Linearização

#### Parâmetro

#### Tipo

- Opção "canal/triang" Selecione esta opção para usar uma curva de linearização pré-programada.
- Opção "tabela"
  Selecione esta opção para inserir uma tabela de linearização de sua escolha.
- Opção "fórmula"

Selecione esta opção para usar uma fórmula caudal: Q = C ( $h^{\alpha} + \gamma h^{\beta}$ )

Unidade caudal

Especifique a unidade para o valor linearizado.

Curva

Somente exibido se **Tipo = canal/triang**. Especifique o formato do canal na primeira etapa. E então especifique o tamanho do canal próxima etapa.

Largura

Somente exibido se Tipo = **Canal rectang**, **NFX** ou **Canal trapézio** Selecione a largura do canal.

Editar

Somente exibido se **Tipo = Tabela**.

Abre o conjunto de parâmetros **Editar** para inserir a tabela de linearização.

Tabela/estado

Ativa ou desativa a tabela de linearização.

alfa, beta, gama, C

Somente exibido se **Tipo = Formula**.

Atribua valores adequados para os parâmetros da fórmula caudal.

Caudal máximo

Confirme o valor exibido para o caudal máximo do canal ou insira um valor adequado.

#### 8.2.4 Conjunto de parâmetros "Calibração vazio"

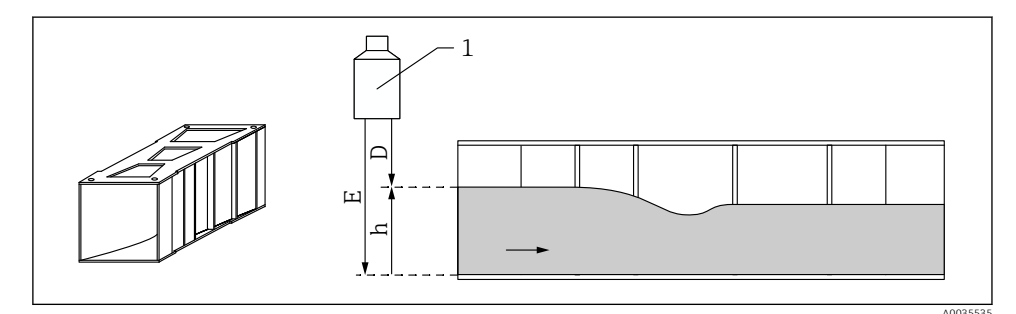

🖸 10 Calibração do vazio para calhas

- 1 Sensor ultrassônico
- D Distância medida
- h Nível de água superior
- E Calibração do vazio: "Vazio E"

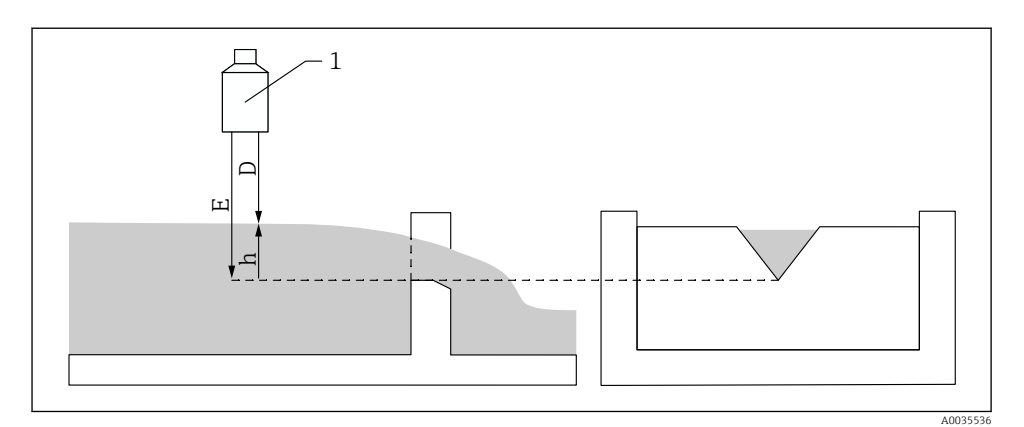

#### 🖻 11 🛛 Calibração do vazio para canais

- 1 Sensor ultrassônico
- D Distância medida
- h Nível de água superior
- E Calibração do vazio: "Vazio E"

#### Navegação

Param. basica → Calibração vazio

#### Parâmetro

### Vazio E

- Para calhas: especifique a distância entre a membrana do sensor e o fundo da calha no ponto mais estreito.
- Para canais: especifique a distância entre a membrana do sensor e o ponto mais baixo do cume do canal.

#### Distância de bloqueio

Indica a distância de bloqueio BD do sensor.

#### 8.2.5 Conjunto de parâmetros "Caudal N"

#### Navegação

Param. basica → Caudal N

#### Parâmetro

Caudal N

Exibe a vazão Q medida no momento para fins de verificação.

Nível

Exibe o nível h medido no momento para fins de verificação.

Distância

Exibe a distância D medida no momento para fins de verificação.

#### 8.2.6 Conjunto de parâmetros "Verif valor"

- Este conjunto de parâmetros inicia a supressão de ecos de interferência (mapeamento).
  - Para registrar todos os ecos de interferência, realize um mapeamento com o menor nível possível (se possível em um canal vazio).
  - Caso não seja possível esvaziar o canal durante o comissionamento, registre o mapeamento preliminar quando o canal estiver parcialmente cheio. Repita o mapeamento quando o nível atingir aproximadamente 0% pela primeira vez.

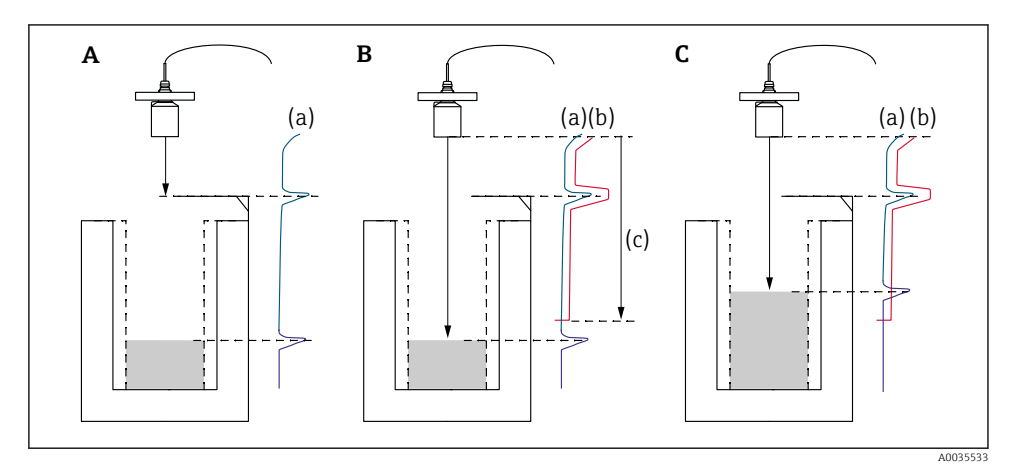

I2 Princípio de operação da função de supressão de ecos de interferência (mapeamento)

- A A curva de eco (a) contém um eco de interferência e um eco de nível. Sem o mapeamento, o eco de interferência pode também ser avaliado.
- *B* O mapeamento gera a curva de mapeamento (b). Isso suprime todos os ecos que estejam dentro da faixa do mapeamento (c).
- C Depois disso, somente ecos maiores que a curva de mapeamento serão avaliados. O eco de interferência está abaixo da curva de mapeamento e é portanto ignorado (não avaliado).

#### Navegação

Param. basica  $\rightarrow$  Verif. valor

## Parâmetro

#### Distância

Exibe a distância D medida no momento entre a membrana do sensor e a superfície do líquido.

Conf. distancia

Compare a distância exibida como valor real e insira o resultado da comparação. Baseado na entrada, o equipamento determina automaticamente a faixa de mapeamento.

Distância = OK

A distância exibida e a distância real são equivalentes.

- $\rightarrow$  Continuar com o conjunto de parâmetros Nível N dist. mapeam.
- Dist. pequena

A distância exibida é menor que a distância real.

→ Continuar com o conjunto de parâmetros Nível N dist. mapeam.

Dist. grande

A distância exibida é maior que a distância real.

- $\rightarrow$  O mapeamento não é possível.
- $\rightarrow$  O ajuste para o sensor N é encerrado.
- Dist. desconhe

A distância real é desconhecida.

- $\rightarrow$  O mapeamento não é possível.
- $\rightarrow$  O ajuste para o sensor N é encerrado.
- Manual

A faixa de mapeamento será definida manualmente.

 $\rightarrow$  Continuar com o conjunto de parâmetros Nível N dist. mapeam.

#### 8.2.7 Conjunto de parâmetros "Distancia do mapeamento"

#### Navegação

Param. basica  $\rightarrow$  Verif. valor  $\rightarrow$  Distancia do mapeamento

#### Parâmetro

#### Distância atual

Exibe a distância D medida no momento entre a membrana do sensor e a superfície do líquido.

#### Gama mapeamento

Especifica a faixa (gama), a começar pela membrana do sensor, na qual o mapeamento é realizado.

- Se **Conf. distância = Distância = Ok** ou **Dist. Pequena**: Confirme o valor predefinido.
- Se Conf. distancia = Manual: Insira a faixa de mapeamento desejada.

#### Iniciar mapeam

Selecione **Sim** para iniciar o registro da curva de mapeamento.

 $\rightarrow$  O conjunto de parâmetros **Estado caudal N** aparece.

 $\rightarrow$  Caso a distância exibida ainda seja muito pequena: continue registrando curvas de mapeamento até que a distância exibida e a distância real correspondam.

#### Status

Especifica o estado do mapeamento:

Map permitido

A curva de mapeamento é levada em consideração durante a avaliação do sinal.

#### Desactivar map

A curva de mapeamento não é levada em consideração durante a avaliação do sinal mas permanece armazenada no equipamento.

#### Apagar mapeam

A curva de mapeamento é apagada.

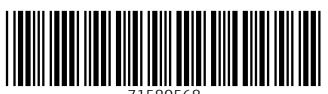

71580568

## www.addresses.endress.com

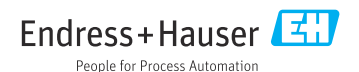